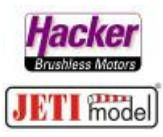

## Anleitung zur Hacker MTAG LUA App für JETI Duplex Sender

Als Erstes die Hacker MTAG LUA App downloaden, entpacken und auf dem Computer speichern.

Den Ordner "MTAG" und die Datei "MTAG.Ic" in die Zwischenablage kopieren (markieren, rechte Maustaste, kopieren).

| Name    | Änderungsdatum   | Тур         | Größe |
|---------|------------------|-------------|-------|
| MTAG    | 23.09.2019 09:12 | Dateiordner |       |
| MTAG.Ic | 21.09.2019 21:26 | LC-Datei    | 11 KB |

## Dann den Sender per USB Kabel am Computer anschließen:

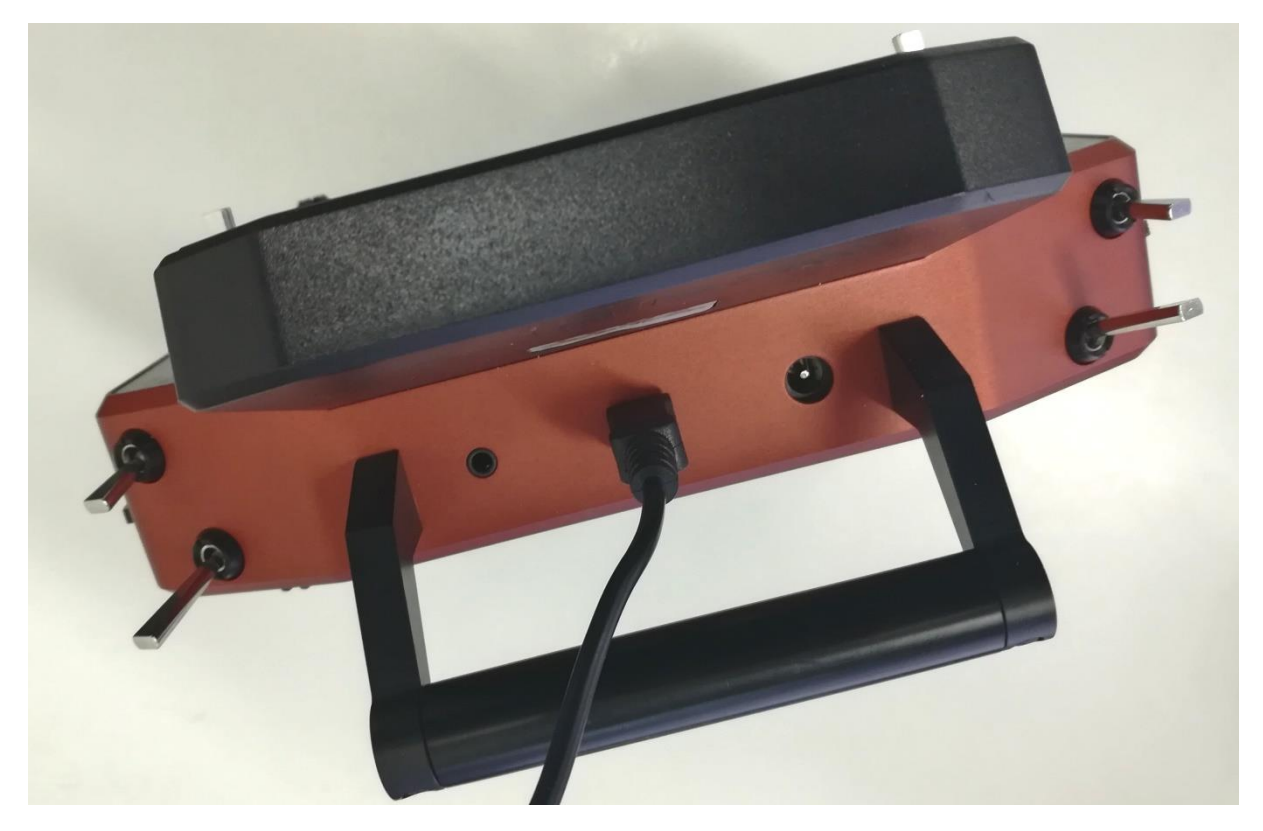

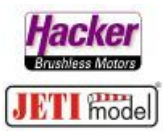

| ■   🖸 📑 🖛  <br>Datei Start Freigeben                            | Verwalte<br>Ansicht Laufwerkt | un USB-Laufw    | erk (O:)  |        |         |                                                                                                    |             | ×                                                                                            |
|-----------------------------------------------------------------|-------------------------------|-----------------|-----------|--------|---------|----------------------------------------------------------------------------------------------------|-------------|----------------------------------------------------------------------------------------------|
| ← → ✓ ↑ → USB-Lat                                               | ufwerk (O:)                   |                 |           |        |         | ڻ ~                                                                                                    | "USB-Laufwe | erk (O:)" durchsu 🔎                                                                          |
| Desktop<br>protective<br>Duplex                                 | * *                           | A               | ( رو      | A.A.   | 10      | a de la constante de la constante de la consta | Chilachi    | anaran (                                                                                     |
| ➡ HUHtanpinnen (6)<br>■ HUHtanpinnen (6)<br><mark>■</mark> mtag | *                             | Apps            | Audio     | Config | Devices | Export                                                                                                    | Img         | Lang                                                                                         |
| MTAG<br>MTAG_LUA_Hacker<br>मान्नाम्बन्धाः                       |                               | Xa,             | PDF       |        | ۲       |                                                                                                    | NUCL BUILD  | 「ALT forman B」 Parts Guille<br>(JETT 1555cg) ロタースペイ<br>Ladem 4.1574 1996<br>Sender akthéorem |
| OneDrive                                                        |                               | Log             | Manual    | Model  | Music   | Update                                                                                                    | Voice       | Screen000                                                                                    |
| 💻 Dieser PC<br>📰 _Bilder                                        |                               | USB Verbindung* | USB/Deta  |        |         |                                                                                                    |             |                                                                                              |
| 🧊 3D-Objekte<br>🔲 Desktop                                       |                               | Screen001       | Screen002 |        |         |                                                                                                    |             |                                                                                              |
| Dokumente  Downloads  16 Elemente                               | v                             |                 |           |        |         |                                                                                                    |             |                                                                                              |

## Das Fenster mit dem Inhalt der Speicherkarte des Senders öffnet sich in der Regel automatisch:

Jetzt den Ordner "Apps" öffnen und den Ordner "MTAG" und die Datei "MTAG.Ic" einfügen:

| → · · · USB-Laufwerk (O  | 15 V         | "Anns" durchsuchen |             |       |  |  |
|--------------------------|--------------|--------------------|-------------|-------|--|--|
| 3D-Objekte               | ^ Name       | Änderungsdatum     | Typ         | Größe |  |  |
| Desktop                  | - Dutt for   | 07.05.2017.10.04   | Detrivular  |       |  |  |
| Dokumente                | Battivion    | 07.06.2017 10:04   | Dateiordner |       |  |  |
| Downloads                | chBattMon    | 17.07.2019 14:49   | Dateiordner |       |  |  |
| Musik                    | Display      | 30.08.2019 16:58   | Dateiordner |       |  |  |
| wusik                    | Lang         | 09.02.2018.23:59   | Dateiordner |       |  |  |
| Videos                   | Log          | 16.09.2019 15:46   | Dateiordner |       |  |  |
| OS (C:)                  | MainLow      | 07.06.2017 10:04   | Dateiordner |       |  |  |
| DATA (D:)                | MTAG         | 22.09.2019 19:45   | Dateiordner |       |  |  |
| Lokaler Datenträger (J:) | Preflight    | 07.06.2017 10:04   | Dateiordner | 1     |  |  |
| loursoison ostolias ho   | Sensors      | 15.03.2018 14:45   | Dateiordner |       |  |  |
| 90 ore (tabling (L:)     | ThrotBmp     | 07.06.2017 10:04   | Dateiordner |       |  |  |
| notionadiaM:)            | 🔜 TrainSw    | 15.03.2018 14:45   | Dateiordner |       |  |  |
| logandithas 14 hop) (N:) | BattMon.Ic   | 15.02.2017 14:35   | LC-Datei    | 8 KB  |  |  |
| USB-Laufwerk (Or)        | BattVolt.Ic  | 15.02.2017 14:35   | LC-Datei    | 3 KB  |  |  |
| OSD-Eadiwerk (O.)        | bBattMon.lc  | 17.07.2019 14:49   | LC-Datei    | 10 KB |  |  |
| JSB-Laufwerk (O:)        | Display.lc   | 30.08.2019 16:57   | LC-Datei    | 55 KB |  |  |
| Apps                     | LinkVario.lc | 12.02.2018 09:20   | LC-Datei    | 16 KB |  |  |
| Audio                    | 🗋 MainLow.lc | 15.02.2017 14:35   | LC-Datei    | 4 KB  |  |  |
| Config                   | MeSensor     | 09.02.2018 23:55   | Lua File    | 14 KB |  |  |
| Devices                  | MTAG.Ic      | 21.09.2019 21:26   | LC-Datei    | 11 KB |  |  |
| Evnort                   | Preflight.lc | 15.02.2017 14:35   | LC-Datei    | 4 KB  |  |  |
| export                   | RCT-Rfi1.lc  | 17.07.2019 14:49   | LC-Datei    | 5 KB  |  |  |
| Img                      | RCT-Rfi2.lc  | 16.09.2019 15:46   | LC-Datei    | 24 KB |  |  |
| Lang                     | RCT-Time.lc  | 17.09.2019 14:18   | LC-Datei    | 2 KB  |  |  |
| Log                      | Sensors.lc   | 15.02.2017 14:35   | LC-Datei    | 4 KB  |  |  |
| Manual                   | ThrotBmp.lc  | 15.02.2017 14:35   | LC-Datei    | 2 KB  |  |  |
| Model                    | TrainSw.Ic   | 15.02.2017 14:35   | LC-Datei    | 3 KB  |  |  |

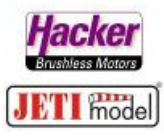

Voraussetzung für eine einwandfreie Funktion und Einstellung der LAU App:

- Empfänger gebunden
- MTAG Sensor am Empfänger angeschlossen und betriebsbereit
- Strom, Spannungs, Kapazitätssensor angeschlossen und betriebsbereit (hier im Beispiel ein JETI Mezon Pro Regler)
- Sind alle benötigten Telemetriewerte vom Sender eingelesen? Kontrolle: Menü > Stoppuhren/Sensoren > Sensoren Aufzeichnung

## Nun kann die Hacker MTAG LUA App im Sender aktiviert werden:

Menü > Zusatzfunktionen > Benutzerapplikationen:

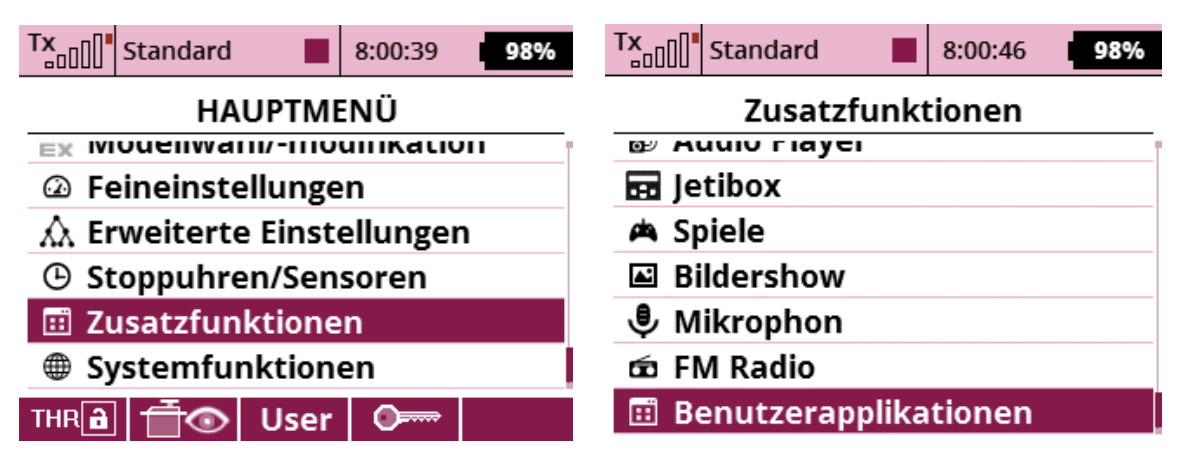

Mit der "Plus" Taste die MATG App auswählen und mit "Ok" hinzufügen:

| Tx Standard | 8:00:51      | 98%    | Tx Standard | 8:01:02 98% |
|-------------|--------------|--------|-------------|-------------|
| Benutze     | rapplikation | en     | Wählen Sie  | die Datei   |
| Applikation | Version      | Status | Display     | 55.1KB      |
|             |              |        | 🗋 LinkVario | 15.2KB      |
|             |              |        | 🗅 MainLow   | 3.3KB       |
|             | -            |        | MeSensor    | 13.5KB      |
|             | 11           |        | 🗅 MTAG      | 10.8KB      |
|             | $\mathbf{V}$ |        | Preflight   | 3.9KB       |
| смр С       | + ×          | Ok     | <<          | Ok          |

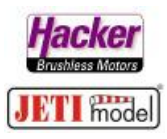

Die MTAG App in nun betriebsbereit und zeigt "Ok":

| Txal                  | ][ <mark> </mark> Standard | 8:01:09 | 98%    |  |  |  |  |
|-----------------------|----------------------------|---------|--------|--|--|--|--|
| Benutzerapplikationen |                            |         |        |  |  |  |  |
| A.n.                  | likation                   | Version | Status |  |  |  |  |
| Ahl                   | Jinderon                   |         |        |  |  |  |  |
| Ар)<br>1              | MTAG Sensor                | 1.0     | 1%, Ok |  |  |  |  |

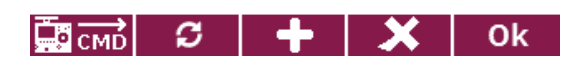

Zur Eingabe der Telemetriemöglichkeiten und der Akkutypen bitte die App MTAG Sensor hier erneut anklicken:

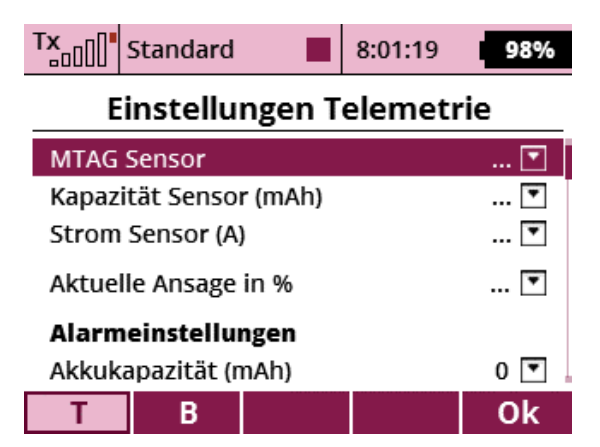

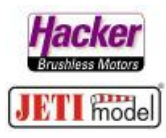

Empfänger und Sensoren müssen jetzt betriebsbereit sein und können ausgewählt werden:

Hier im Beispiel wurde folgendes gewählt:

- MATG Sensor > MTAG
- Kapazitätssensor > MEZON Pro Kapazität
- Stromsensor > MEZON Pro Strom (I)
- Schalter/Taster für die Akkuinhaltsansage in % > Sc
- Akkukapazität > nichts eingegeben, bei Hacker TopFuel Akkus bereits auf dem MTAG Chip gespeichert
- Alarmausgabe bei 25% der Akkukapazität
- Sound für die Warnung > Sounddatei "Warnung"
- 3 x wiederholen des Alarms > Ja / Nein
- Vibration bei "falschem Akku" (also bei einem unregistriertem Akku) > Ja / Nein (Vibration zur Zeit nur bei DC/DS-24 und DS-12 möglich)
- Anzahl der Akkus f
  ür dieses Modell > hier im Beispiel mal drei Akkus, maximal sind 28 möglich
- Anzeige einblenden > ist der Empfänger noch nicht eingeschaltet, dann wird anstelle der leeren Anzeigen ein Hacker Logo eingeblendet

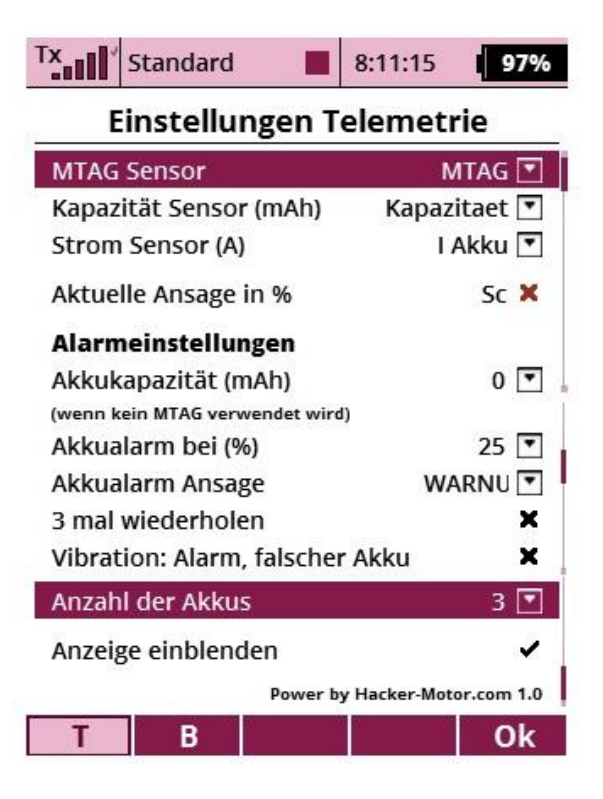

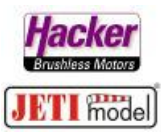

Nun die Taste "F2" unter dem Display betätigen (zweite Taste von links, jetzt mit "B" gekennzeichnet). So gelangt man in die Akkubenennung:

| Tx Standard 8:31:48 95%           | Tx Standard  | <b>8:33:07 95%</b> |
|-----------------------------------|--------------|--------------------|
| Einstellungen Telemetrie          | Namen des Ak | kus einrichten     |
| Akkualarm Ansage WARNU 💌          | Akku 1 Name  | Hacker 1 🗹         |
| 3 mal wiederholen 🗶               | Akku 1 ID    | 1 🔽                |
| Vibration: Alarm, falscher Akku 🗙 | Akku 2 Name  | Hacker 2 🗭         |
| Anzahl der Akkus 3 💽              | Akku 2 ID    | 2 💌                |
| Anzeige einblenden 🗸              | Akku 3 Name  | Hacker 3 🗭         |
| Power by Hacker-Motor.com 1.0     | Akku 3 ID    | 4 💌 🛔              |
| T B Ok                            | ТВ           | Ok                 |

Kennt man die Akku ID noch nicht oder möchte man diese ID ändern:

Menü > Modellwahl/-modifikation > Geräteübersicht > MTAG. Der Akku ist auf dem Sensor aufgelegt und die komplette RC Anlage ist betriebsbereit:

| Tx Standard                                                        | 8:57:11 9                                               | 5%  | Tx Standard      | 8:57:18 <b>95%</b> |  |  |
|--------------------------------------------------------------------|---------------------------------------------------------|-----|------------------|--------------------|--|--|
| MTAG EX                                                            |                                                         |     | MTAG EX: Ein     | stellungen (1/3)   |  |  |
|                                                                    | Hacker                                                  | r 2 | << Zurück        |                    |  |  |
| Akku #2:                                                           | 54 Zykle                                                | en  | Akkuname         | Hacker 2 🗭         |  |  |
| 3S 5000mAh                                                         | 20                                                      | C   | Akku ID          | 2 💌                |  |  |
| Akkueinstellungen bea<br>Erweiterte Akkuinform<br>Akku-Tag löschen | rbeiten >><br>ationen >>                                |     |                  | Nächste >>         |  |  |
| ୍ 兴 🕺 ପ                                                            | <mark>, В</mark> смр ОІ                                 | k – | < 🗙              | 🖸 🔜 смb Ok         |  |  |
| Tx Standard                                                        | 8:57:27 9                                               | 5%  | Tx Standard      | 8:57:37 95%        |  |  |
| MTAG EX: Einstel                                                   | MTAG EX: Einstellungen (1/3) MTAG EX: Einstellungen (2/ |     |                  |                    |  |  |
| << Zurück                                                          |                                                         |     | << Zurück        | _                  |  |  |
|                                                                    |                                                         |     | Zellenanzahl     | 3 💌                |  |  |
| Akkuname                                                           | Hacker 2 💋                                              | ſ   | Entladung        | 20C 💌              |  |  |
| Akku ID                                                            | 2 💌                                                     | 1   | Kapazität        | 5000mAh 💌          |  |  |
|                                                                    |                                                         |     | Zyklennummer     | 54 💌               |  |  |
|                                                                    | Nächste >>                                              | •   | Zyklenberechnung | Automatisch 💌      |  |  |
|                                                                    |                                                         |     |                  | Nächste >>         |  |  |
| < 🗙 🕄                                                              | <mark>, ⊡смр</mark> ОІ                                  | k   | < X              | 🗯 🔜 cmb 🛛 Ok       |  |  |

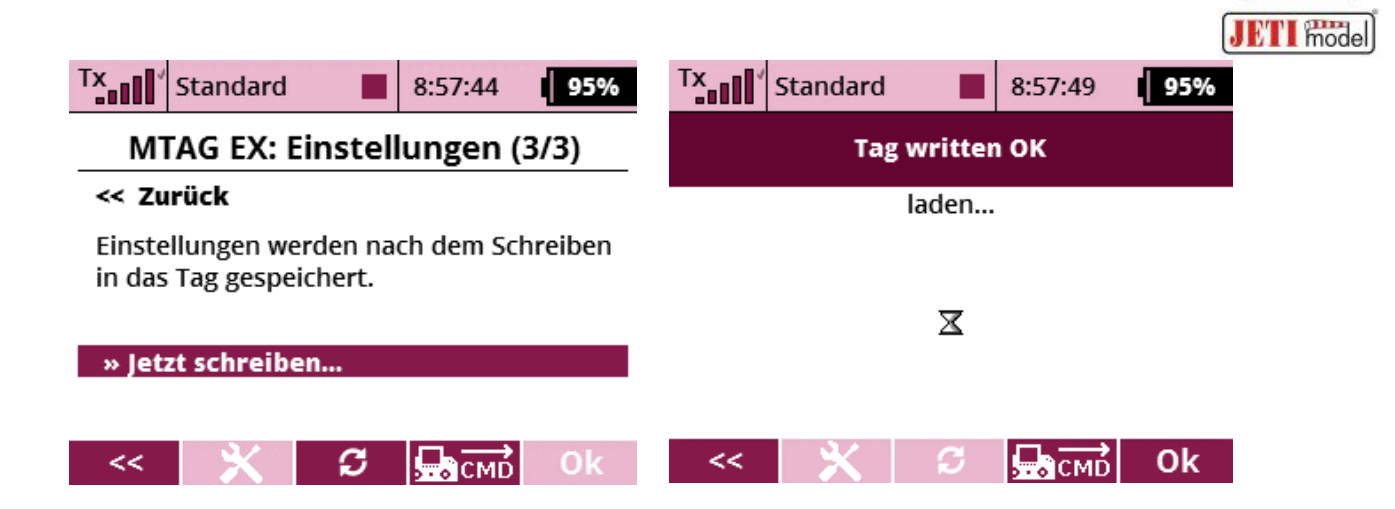

Jetzt noch die Anzeige der Hacker LAU App in das Display legen:

Menü > Stoppuhren/Sensoren > Telemetrieanzeige > mit der "Plus" Taste eine Anzeige hinzufügen:

| Tx                | Standard | 9:0    | )5:01 | 95%  | Tx                    | Standard   |         | 9:05:36 | 95%             |
|-------------------|----------|--------|-------|------|-----------------------|------------|---------|---------|-----------------|
| Telemetrieanzeige |          |        |       |      | Wählen Sie die Option |            |         |         |                 |
| ₿G                |          | Teleme | trie: | Zoom | ×                     |            |         |         |                 |
|                   |          |        |       |      |                       | Systemfun  | ktionen |         | <b>&gt;&gt;</b> |
|                   |          |        |       |      | III                   | Lua        |         |         | >>              |
|                   |          | Ŷ      |       |      | 배                     | Telemetrie | :       |         | <b>&gt;&gt;</b> |
| <b>I</b>          |          | +      | -     | Ok   | Esc                   | :          |         |         | Ok              |

MTAG App auswählen und "Ok" Taste drücken:

| Tx 5tandard 9:05:43 95%    | Tx Standard       |         | 9:05:51 | 95%  |  |
|----------------------------|-------------------|---------|---------|------|--|
| Wählen Sie die Option: Lua | Telemetrieanzeige |         |         |      |  |
| <<                         | ₿G                | Telei   | metrie: | Zoom |  |
| 🗊 MTAG Sensor: MTAG        | 1 MTAG Sensor     | r: MTAG | •       | 💌    |  |
|                            |                   |         |         |      |  |
|                            |                   |         |         |      |  |
|                            |                   |         |         |      |  |
| Esc Ok                     |                   |         |         | Ok   |  |

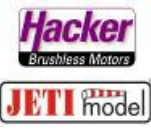

Wechseln Sie nun zum Hauptbildschirm des Modells sehen Sie direkt die übersichtliche Darstellung der Akkuparameter.

Die Alarmeinstellungen, hier im Beispiel bei 25%, passt sich nun automatisch dem eingelegten Akku an. Also hier ein Alarm bei 25% von 5000mAh = Alarm bei 1250mAh Restkapazität. Wird im Wechsel nun ein 3000mAh eingelegt, dann ertönt der Alarm automatisch bei 750mAh Restkapazität. Das erleichtert die Handhabung verschiedener Akkus in einem Modell sehr.

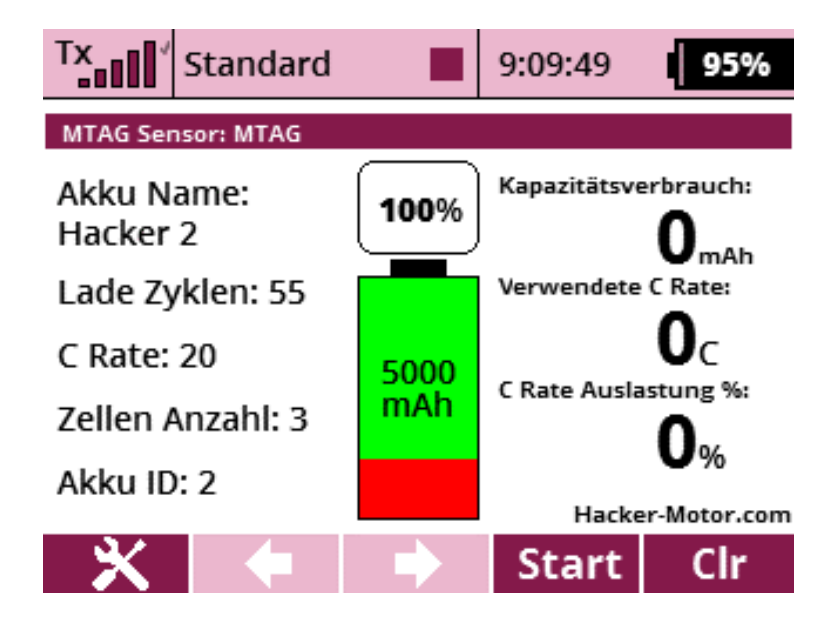